#### Create a Table in a SQL Database

August 22, 2012

Copyright © 2012 by World Class CAD, LLC. All Rights Reserved.

### New Table in a SQL Database

We expand our food ordering database in the Databases folder. We right click on Table and we choose New Table from the menu.

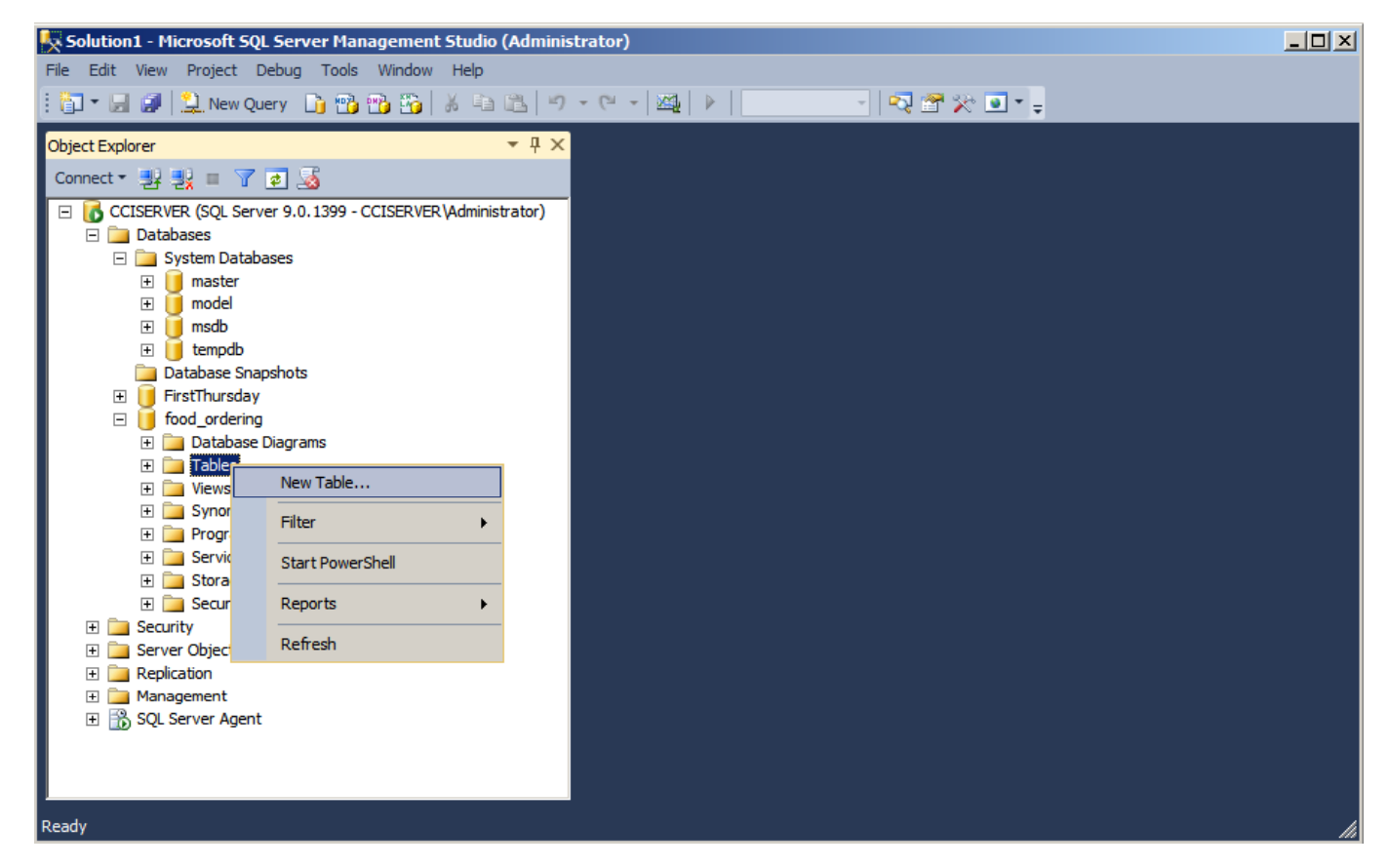

# Add Column Name and Data Type

We can see the first food ordering table in the right pane. We type the Chef Number and make it a text field. We will not allow it to be empty so we uncheck All Nulls. We add LastName, **FirstName and** MI columns.

| [월 - ] 문 왕 [일, New Query ]] 18 18 18 19<br>옥   가   43 19 18 18 18 19 28 - 1 年   日 수 의   万 아 | - (<br> | 尋 逍 昭 章   ∞                                       | , 30°c 00°a 0<br>++ ++ + | · · · · · · · · · · · · · · · · · · ·                               | ※ <b>● -</b> <del>-</del><br>음: 음: 음: | 표 43 | 13 |
|---------------------------------------------------------------------------------------------|---------|---------------------------------------------------|--------------------------|---------------------------------------------------------------------|---------------------------------------|------|----|
| bject Explorer 🔹 🖣 🗙                                                                        | CC      | ISERVER.food_ordering -                           | dbo.Table_               | 1* ×                                                                |                                       |      |    |
| Connect 🕶 🛃 💷 🍸 🙋 🎿                                                                         |         | Column Name                                       | Da                       | ta Type                                                             | Allow Nulls                           |      |    |
| 🗉 🐻 CCISERVER (SQL Server 9.0. 1399 - CCISERVER \Administrator)                             |         | ChefID                                            | text                     |                                                                     |                                       |      |    |
| 🖃 🚞 Databases                                                                               |         | LastName                                          | text                     |                                                                     |                                       |      |    |
| 🕀 🧰 System Databases                                                                        |         | FirstName                                         | text                     |                                                                     |                                       |      |    |
| Database Snapshots  Generative sectors                                                      | ┣       | MiddleName                                        | text                     |                                                                     |                                       |      |    |
| First nursday First nursday                                                                 | É       | Email                                             | text                     |                                                                     |                                       |      |    |
| Database Diagrams                                                                           |         |                                                   |                          |                                                                     |                                       | -    |    |
|                                                                                             |         | 1                                                 |                          |                                                                     |                                       |      |    |
| 🗉 🚞 System Tables                                                                           |         | at a r i                                          |                          |                                                                     |                                       |      |    |
| 🗉 🚞 Views                                                                                   |         | Column Properties                                 |                          |                                                                     |                                       |      |    |
| Synonyms                                                                                    |         | 91 <b>4</b> 1 1 1 1 1 1 1 1 1 1 1 1 1 1 1 1 1 1 1 |                          |                                                                     |                                       |      |    |
| Programmability                                                                             | ſ       |                                                   |                          |                                                                     |                                       |      |    |
| Service Broker                                                                              |         | (Name)                                            |                          | MiddleNam                                                           | a                                     |      | -  |
| E Security                                                                                  |         | Allow Nulls                                       |                          | Yes                                                                 | c                                     |      |    |
| F Security                                                                                  |         | Data Type                                         |                          | text                                                                |                                       |      |    |
|                                                                                             |         | Default Value or Bindin                           | na                       | - Cant                                                              |                                       |      |    |
| Replication                                                                                 |         | Table Designer                                    |                          |                                                                     |                                       |      |    |
| 🕀 🚞 Management                                                                              |         | Collation                                         |                          | <database< td=""><td>default&gt;</td><td></td><td></td></database<> | default>                              |      |    |
|                                                                                             |         | (General)                                         |                          |                                                                     |                                       |      |    |

We will allow Middle Initials (MI) column to have Nulls so we annotate that checkbox. We also will add an email column.

#### Save the Table

We will close the table and we will save ChefInfo.

|                        | Microsoft SQL Server Management Studio |  |
|------------------------|----------------------------------------|--|
| I save it as           | Source descents the following items?   |  |
|                        | Save changes to the following items?   |  |
|                        | CCISERVER.food_ordering - dbo.Table_1  |  |
|                        | Yes No Cancel                          |  |
| Choose Name            | ? ×                                    |  |
| Enter a name for the t | able:                                  |  |
| ChefInfo               |                                        |  |
|                        | OK Cancel                              |  |

### First Table Done

We can see the first table in the Tables folder of our food ordering database.

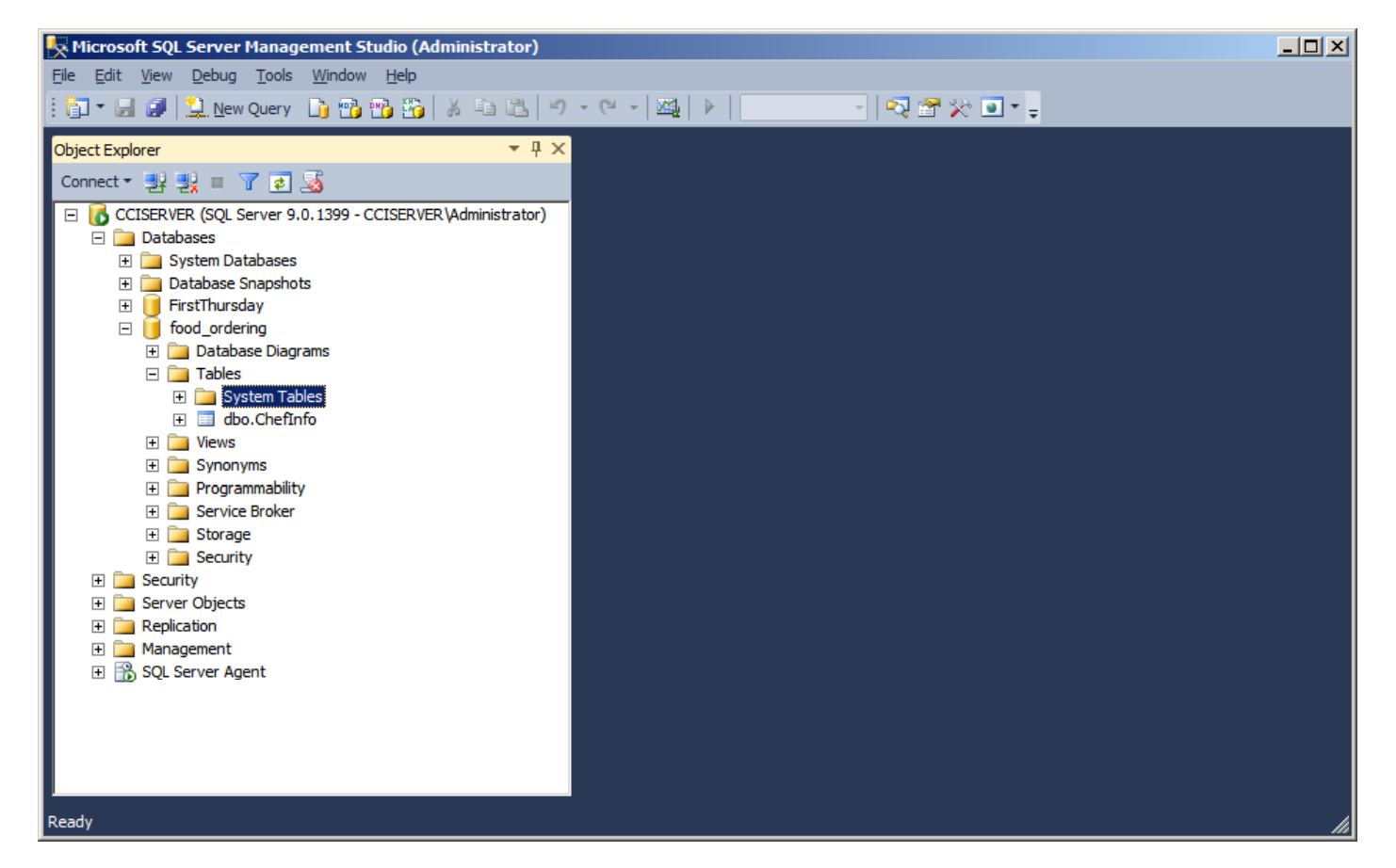

## Assignment – Table 1

We need to make three tables for the food ordering database. The first table is the chef's information.

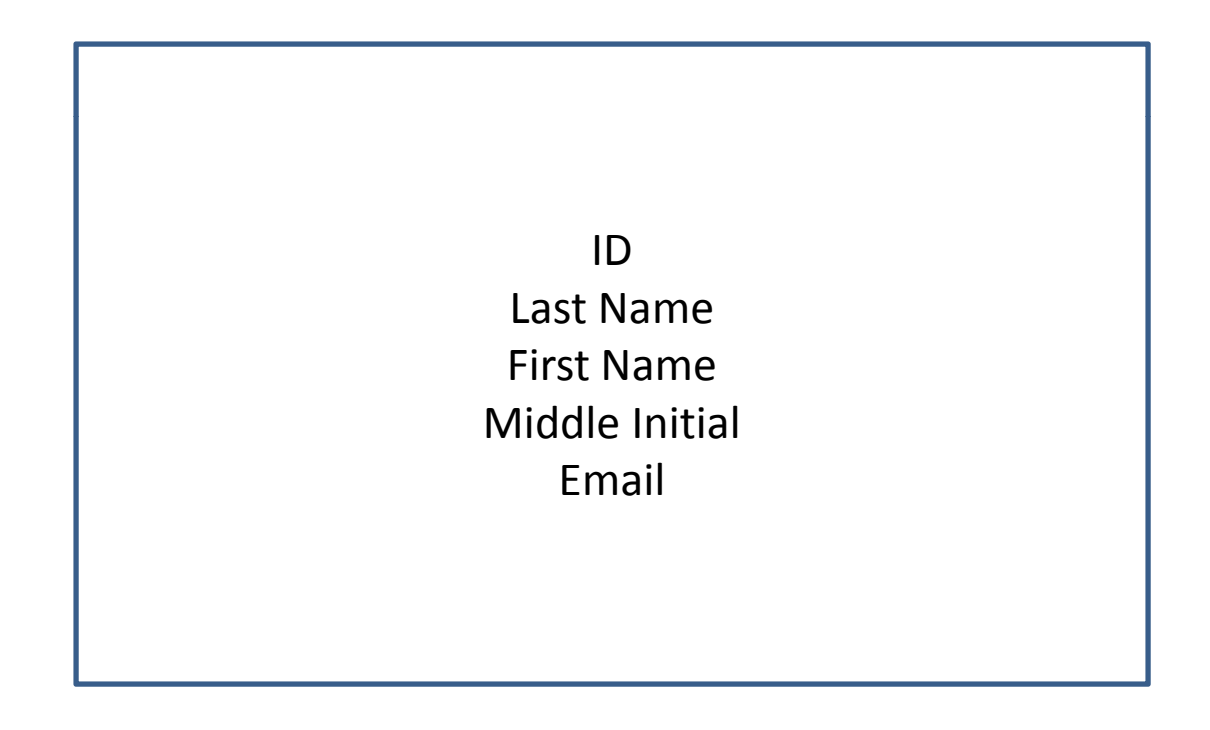

## Assignment – Table 2

The second one is the Request Order table .

| Requ | lestOrderID |
|------|-------------|
|      | ChefID      |
| De   | partment    |
| F    | Product     |
| L    | ocation     |
| C    | Juantity    |
| Cu   | rrentDate   |
| Red  | questDate   |
| C    | DayNum      |
| W    | /eekNum     |
|      |             |

#### Assignment – Table 3

The third one is the Product table .

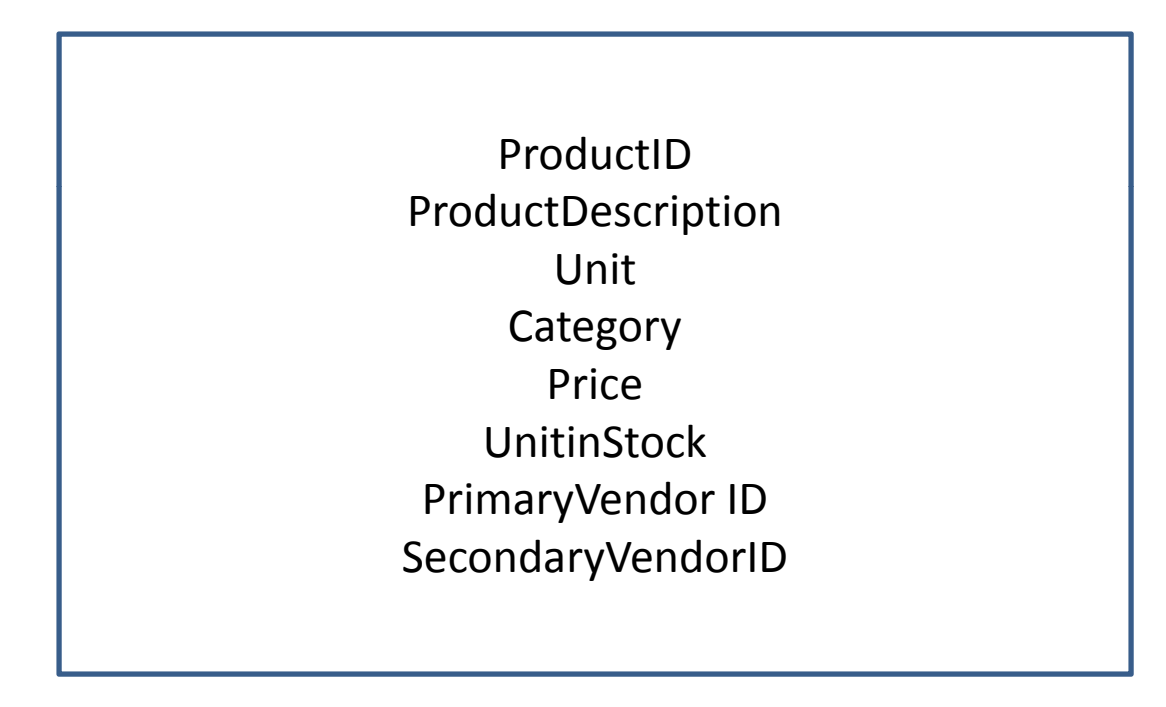